Note de service 6SNO7539-A02 7 décembre 2015

Cette Note de service concerne : la **mise à jour des systèmes Ellipse Nordlys** à la version de logiciel 7PSW7741-C05.0.9/7PSW7742-C05.0.7

Elle s'applique aux systèmes Ellipse Nordlys déjà livrés suivants :

• Ellipse Nordlys disposant du software 7PSW7741-B04.0.3/PSW7742-B04.0.3

Pour les systèmes comportant un logiciel antérieur, il faut contacter le service technique d'Ellipse.

Cette mise à jour sera effectuée dès la 1<sup>ère</sup> visite technique si elle n'a pu être effectuée par le client afin que ce dernier puisse bénéficier de tous les bénéfices. Dans cette note de service, l'action à faire est décrite de manière à ce que le client puisse effectuer la mise à jour sans l'intervention d'un technicien. Naturellement le distributeur doit préalablement avoir envoyé cette note au client puis s'assurer que le système a bien été mis à jour.

Cette mise à jour du software (version 7PSW7741-C05.0.9/7PSW7742-C05.0.7) de l'appareil permet les **améliorations suivantes** :

- Suppression de la surchauffe des applicateurs d'épilation lors des séances longues
- Installation de l'application »verrues »
- Prise en compte logicielle des nouveaux applicateurs optionnels à petit quartz hexagonal (90 mm<sup>2</sup>), VLS 555 et PRS 530
- Sur la page « Mon Ellipse », sauvegarde des informations concernant le distributeur et le contrat
- Retour du diaporama actualisé des photos avant/après
- Réponse améliorée de la gâchette de l'applicateur Nd : YAG

#### **Conditions préalables requises**

 Avoir un système Nordlys en état de fonctionnement équipé du logiciel (software) 7PSW7741-B04.0.3/PSW7742-B04.0.3. Pour les versions de software antérieures, contactez le service technique Ellipse.

#### Pièces nécessaires

- Cette note de service 6SNO7539-A02
- Une clé USB vierge d'une capacité minimale de 512 Mo
- La mise à jour du software. A télécharger à partir du lien suivant (ou du fichier en pièce jointe)

<u>https://www.dropbox.com/s/lks5x44tovsd7jf/7PSW7741-C05.09%20%26%207PSW7742-</u> <u>C05.0.7%20Install.zip?dl=0</u>

- Télécharger sur votre PC puis dézippez les fichiers du dossier sur votre clé USB de sorte que le dossier soit placé dans la racine, c'est-à-dire :
   D:\ 7PSW7741-C05.0.9/7PSW7742-C05.0.7
- Le dossier langage du Nordlys
  - La dernière version du pack langage est à télécharger à partir du lien suivant (ou du fichier en pièce jointe) :

https://www.dropbox.com/s/df705ee7n8mw04e/Language%20files%20for%20C05.0 .9.zip?dl=0

Téléchargez sur votre PC puis dézippez les fichiers du dossier sur votre clé USB de sorte que le dossier soit placé dans la racine, c'est-à-dire :
 D:\ language files for C05.0.9

# Procédure de mise à jour sur le système

#### Étape 1. Sauvegarde de la base de données

- Insérez la clé USB dans l'un des ports sur le côté du système
- Allumez le système et enregistrez-vous en tant qu'administrateur 1 (ou tout autre nom sous lequel vous êtes enregistré en tant qu'administrateur) puis allez à la page « mon Ellipse » en cliquant sur la roue dentée.
- Sélectionnez « Base de données » puis « Sauvegarde de la base de données »
- Sélectionnez la destination du fichier (la clé USB)
- Répétez la procédure pour tous les autres administrateurs si nécessaire.

| System   | 1747701790 | Backup Dat             | abase  | Garnertion A       |             |
|----------|------------|------------------------|--------|--------------------|-------------|
| Database | S          | elect file destination |        |                    |             |
| Database | Import     |                        |        |                    |             |
| Language | Export     | eA                     |        |                    |             |
|          | Export To  |                        |        |                    |             |
|          | Backu      |                        |        | System Total Count | 0           |
|          | Advanc     |                        |        | elled Software     |             |
|          | 14         |                        |        | Wark Vision        | 26-06-2015  |
|          |            |                        |        | Softwark Version   | HWIF-Hardwa |
|          | Clo        |                        |        | N7742-B04.0.3      | 1.0         |
|          |            | bankup                 | Cancel | uage Pack Version  |             |
| <b>1</b> |            | Damaise                |        |                    |             |
|          |            |                        |        |                    | -           |

# Étape 2.

- Enregistrez-vous comme opérateur (n'importe lequel) et retournez dans la page « mon Ellipse ».
- Sélectionnez « Système » puis « Installez » puis « Mise à jour forcée du software (ou Forced SW update) » puis D:\ 7PSW7741-C05.0.9/7PSW7742-C05.0.7 et sélectionnez Ellipse.id, et appuyez sur « mettre à jour » ou « update ».

| System     Self     Update Software     HR 600       Database     Buz     Select directory for update files     1412201       Language     Ins     E:\     • |                    |  |
|----------------------------------------------------------------------------------------------------|--------------------|--|
| Database     Buz     Select directory for update files     Internal       Language     Internal     E:\     •                                                |                    |  |
| Database     Buz     Select directory for update files       Water Ma     E:\       Language     Ins       E:\     System Volume Information                 |                    |  |
| Language Ins E:\ E:\ System Volume Information                                                                                                    |                    |  |
| Language Ins ≅ E:\                                                                                                    |                    |  |
| System Volume Information                                                                                                    |                    |  |
| Adjust TROUVER A REPORT OF A REPORT OF                                                                                                    |                    |  |
| PPSW7741-C05.09 & 7PSW7742-C                                                                                                    | System Total Count |  |
| affed Software                                                                                                    |                    |  |
| More Version<br>W7741-B04.0.3                                                                                                    | 26-06-2015         |  |
| Close Software Version                                                                                                    | HMTF-Hardwa        |  |
| N7742-804.0.3                                                                                                    | 1.0                |  |
| Update Cancel use Fisk Version                                                                                                    |                    |  |
|                                                                                                    |                    |  |
| Pulse Definition                                                                                                    |                    |  |

 Suivez les instructions des messages sur l'écran et répondez oui lorsque la fenêtre demande la permission. Le système redémarrera automatiquement durant la procédure de mise à jour.

## Étape 3

- Enregistrez-vous comme opérateur (n'importe lequel) et retournez dans la page « mon Ellipse ».
- Sélectionnez « Système » puis « Installez » puis « Mise à jour du software (ou SW update) » puis D:\Language files for C05.0.9 et sélectionnez Ellipse.id, et appuyez sur « mettre à jour » ou « update ».
- Suivez les instructions des messages sur l'écran et répondez oui lorsque la fenêtre demande la permission. Le système redémarrera automatiquement durant la procédure de mise à jour.

# Étape 4

• Enregistrez-vous comme d'habitude dans le système et allez à la page « Mon Ellipse » et vérifiez quelle est la version affichée du software. La fenêtre correspondante (en bas à droite) devrait être comme celle-ci

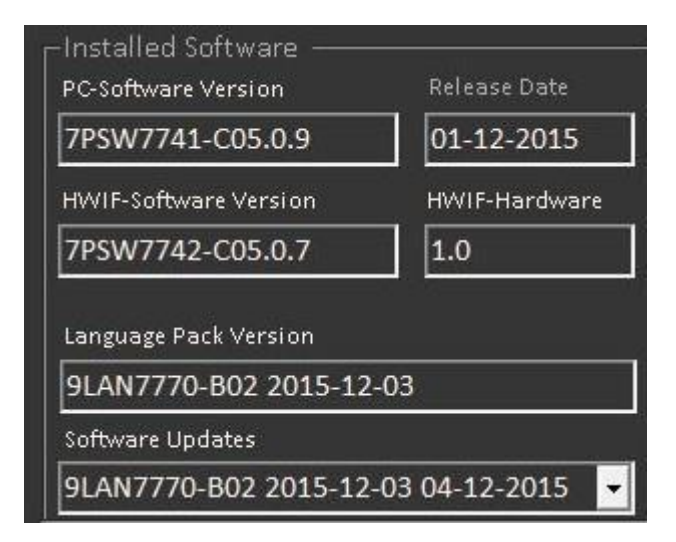

# Étape 5

- Vérifiez que la base de données est intacte
- Si elle est intacte la mise à jour de votre système est terminée et celui-ci est prêt à être utilisé
- Si la base de données n'est pas intacte, allez à l'étape 6

## Étape 6

- Maintenant que le système est mis à jour, il est prêt pour une restauration de la base de données
- Sélectionnez « Base de données » puis « Base de données avancée » puis « Restaurez base de données »
- Sélectionnez la destination où vous avez sauvegardé les données à l'étape 1 (la clé USB)
- Répétez l'opération pour tous les administrateurs
- La mise à jour de votre système est terminée et celui-ci est prêt à être utilisé

## Étape 7

- Enfin, informez Ellipse A/S que la mise à jour de votre système a été effectuée avec succès en adressant un courriel à <u>service@ellipse.com</u> avec les informations suivantes :
  - Numéro de série (System S/N)
  - Date de la mise à jour
  - Type de système (Nordlys)
  - Nom de la clinique ou du médecin